# Windows 下 STM32 单片机的 eclipse 编译环境搭建

英创公司开发的 ETA321 单片机模块,是基于 STM32F103RC 单片机设计的实时任务 处理单元模块。

ETA321 模块作为客户端,使用 USB 与英创公司的 ARM 工控主板进行数据传输、通讯,根据工控主板应用程序发出来的指令,执行相应的实时任务处理,如实现:电机控制、数据采集、高速 D/A 输出、状态采集保护等。另外,用户可以基于英创公司构建好的 USB 通讯结构,利用 KEIL、IAR、eclipse 等集成编译环境,在 ETA321 模块上编写自己特殊的应用程序。英创公司推荐使用 eclipse 编译环境。

由于 eclipse 软件编译工具是开源、免费的工具,在 windows 环境下编译 linux 应用软件的用户也比较多,因此在 windows 环境中,搭建 eclipse 的 STM32 编译环境,就变得非常有意义:可以很好地与 linux 编译环境进行整合;不用担心开发软件的版权问题; eclipse 编译环境也能支持各种调试工具。

因此,使用 eclipse 编译环境完全替换 KEIL、IAR 等需要授权才能使用工具,是非常好的选择。但是搭建基于 eclipse 的 STM32 的开发环境,需要好几个软件与插件,且相应的版本需要能兼容,才能正确搭建好开发环境。

为了协助客户快速搭建 eclipse 编译环境,英创公司编写了这篇文章,详细说明了整个 eclipse 环境搭建、工程建立、目标代码烧写、以及使用 JLink 进行软件调试的方法。

所需要的软件或插件如下:

- JAVA
- eclipse C/C++
- gcc-arm-none-eabi, 交叉编译工具链
- CDT,对 cortex-M的支持的编译工具以及对 J-Link 调试工具的支持
- J-LINK 驱动

开发/烧写 STM32 所需要的软件/工具:

● STM32 Flashloader 串口烧写工具

为了方便客户更加简单、方便地搭建 ETA321 的开发环境,英创公司下载了所需的工具 软件: JAVA、eclipse C/C++、gcc-arm-none-eabi、STM32-Flashloader 等,可以直接利用。

| 文件(F) 编辑(E) 查看(V) 书签(A) 工具(T) 帮助                                                                                                    | (H)        |               |           |           |      |
|----------------------------------------------------------------------------------------------------|------------|---------------|-----------|-----------|------|
|                                                                                                    |            |               |           |           |      |
| 多   E:   と   と < | 编译环境搭建\STN | 132 eclipse W | in7环境搭建软  | 件.zip\    | ~    |
| 名称                                                                                                    | 大小         | 压缩后大小         | 修改时间      | 创建时间      | 访问即  |
| L eclipse                                                                                                    | 670 019 7  | 331 015 4     | 2017-10-1 | 2017-09-2 | 2017 |
| E ( J-LINK Driver )JLink_Windows_V620c.exe                                                                                                    | 26 735 552 | 26 712 416    | 2017-09-2 | 2017-09-2 | 2017 |
| 🚺 ST-flashloader.zip                                                                                                    | 34 997 919 | 34 997 919    | 2017-09-2 |           |      |
| I (JAVA ) jdk-8u144-windows-i586.exe                                                                                                    | 200 214 0  | 198 573 8     | 2017-09-2 | 2017-09-2 | 2017 |
|                                                                                                    |            |               |           |           |      |
|                                                                                                    |            |               |           |           |      |
| <                                                                                                    |            |               |           |           | >    |

图 1、eclipse 编译环境软件工具包

下面则详细地描述 eclipse 编译环境塔建方法。

- 一、安装 eclipse 编译环境
- 1、安装 JAVA

打开工具包中的(JAVA)jdk-8u144-windows-i586.exe 进行默认安装即可。

|                                                | 52    |
|------------------------------------------------|-------|
| 於 Java SE Development Kit 8 Update 144 - 安装程序  | _ 43_ |
| Java Java                                      |       |
| 欢迎使用 Java SE 开发工具包 8 Update 144 的安装向导          |       |
| 本向导将指导您完成 Java SE 开发工具包 8 Update 144 的安装过程。    |       |
|                                                |       |
| Java Mission Control 分析和诊断工具套件现在作为 JDK 的一部分提供。 |       |
| 下一步(N) >                                       | 取消    |

图 2、启动并安装 JAVA

| Java 安装 - 进度                                                                                                    |                                                                                |
|----------------------------------------------------------------------------------------------------|--------------------------------------------------------------------------------|
| Java<br>Bava                                                                                                    |                                                                                |
| 状态: 安装 Java                                                                                                    |                                                                                |
|                                                                                                    |                                                                                |
| ATMs, Smartcards, POS Terminals, Blue<br>Set Top <b>3 MBIII</b><br>Routers, <b>3 BIII</b><br>Automotion <b>Devices Run</b> | u-ray Players, PCs<br>Servers, Switches<br>Devices<br>Lottery<br>Java controls |
| Java #1 Development Platform                                                                                               | ORACLE                                                                         |
|                                                                                                    |                                                                                |
|                                                                                                    |                                                                                |
|                                                                                                    |                                                                                |

图 3、JAVA 安装中...

| 100 |                                                           |
|-----|-----------------------------------------------------------|
| 0   | 🕼 Java SE Development Kit 8 Update 144 - 完成               |
|     |                                                           |
|     | E Java                                                    |
|     | Java SE Development Kit 8 Update 144 已成功安装                |
|     |                                                           |
|     |                                                           |
|     |                                                           |
|     | 单击"后殡步骤"访问教程, API 又相, 开发入负指南, 发布说明及更多内谷, 帮助您开<br>始使用 JDK。 |
|     |                                                           |
|     | 后续步骤(N)                                                   |
|     |                                                           |
|     |                                                           |
|     | 大(ग)(C)                                                   |

图 4、JAVA 安装完成

现阶段,不建议安装 JAVA 9.0 版本。因为要实现 JAVA 9.0 对 eclipse 的支持,需要额外的补丁包,所以相对麻烦一些。

#### 2、安装 eclipse

复制 eclipse 文件夹到开发用的计算机中(任意位置均可),如: C:\program file(x86) 目录(如果系统是 32 bit,则 C:\program file)。

|                                                                                         | ogram Files (x86) 🕨                                          |
|-----------------------------------------------------------------------------------------|--------------------------------------------------------------|
| 组织 🔹 🧱 打开 包含到库中 🔹                                                                       | 共享▼新建文件夹                                                     |
| <ul> <li>☆ 收藏夹</li> <li>▶ 下载</li> <li>■ 桌面</li> <li>◎ 最近访问的位置</li> <li>▶ 照片流</li> </ul> | ▲ 名称<br>eclipse<br>Common Files<br>Java<br>Internet Explorer |

图 5、将 eclipse 复制到 Program Files(x86)目录下

3、设置交叉编译工具链的环境变量

从 eclipse 目录下,找到交叉编译工具链 gcc-arm-none-eabi 的路径,并复制下来。

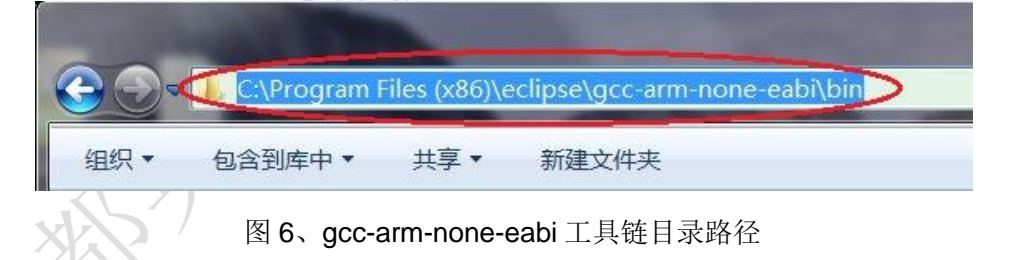

打开"系统属性"->"高级"配置页面,再点击"环境变量",进入环境变量设置页面。

| 受里                                                                       | 值                                                                              |   |
|--------------------------------------------------------------------------|--------------------------------------------------------------------------------|---|
| HOME                                                                     | C:\SPB_Data                                                                    |   |
| DA_PLUGIN_PATH                                                           | %CDSROOT%\Share\oaPlugIns                                                      | E |
| ATH DOOTDID                                                              | %CDSROOT%\tools\libutil\bin;%CD                                                |   |
| 1919_VOOLDIK                                                             | c. (artera (14. o (quar tus (sope_bur                                          | * |
| 统变量(S)                                                                   |                                                                                |   |
| 统变量(S)                                                                   | <i>t</i> ±                                                                     |   |
| 统变量(S)<br>变量                                                             | 值<br>c:\Program Files (x86)\#MD #PP\                                           |   |
| 统变量(S)<br>变量<br>AMDAPPSDKROOT<br>ComSnec                                 | 值<br>c:\Program Files (x86)\AMD APP\<br>C:\Windows\system32\cmd.exe            |   |
| 统变量(S)<br>变量<br>AMDAPPSDKROOT<br>ComSpec<br>FP_NO_HOST_C                 | 值<br>c:\Program Files (x86)\AMD APP\<br>C:\Windows\system32\cmd.exe<br>NO      |   |
| 统变量(S)<br>变量<br>AMDAPPSDKROOT<br>ComSpec<br>PP_NO_HOST_C<br>NUMBER_OF_PR | 值<br>c:\Program Files (x86)\AMD APP\<br>C:\Windows\system32\cmd.exe<br>NO<br>4 | • |

图 7、环境变量设置页面

在用户环境变量中找到 PATH 项,点击编辑,将工具链的路径添加到 PATH 参数中,点击确认退出。

| 编辑用户变量        |                                   |
|---------------|-----------------------------------|
| 变量名(N):       | РАТН                              |
| 变量值(Ⅴ):       | (x86)\eclipse\gcc-arm-none-ea     |
|               | 确定 耶                              |
| 变量            |                                   |
| AMDAPPSDKROOT | c:\Program Files (x86)\AMD APP\   |
| FP_NO_HOST_C  | C:\Windows\system32\cmd.exe<br>NO |
| NUMBER_OF_PR  | 4                                 |
|               | 「新建(₩)   编辑(I)   删                |

图 8、在用户环境变量的 PATH 变量名中,添加工具链的路径

环境变量添加完成后,可以从系统的 CMD 命令提示符窗口中,输入 path 指令,检查 环境变量是否添加成功。

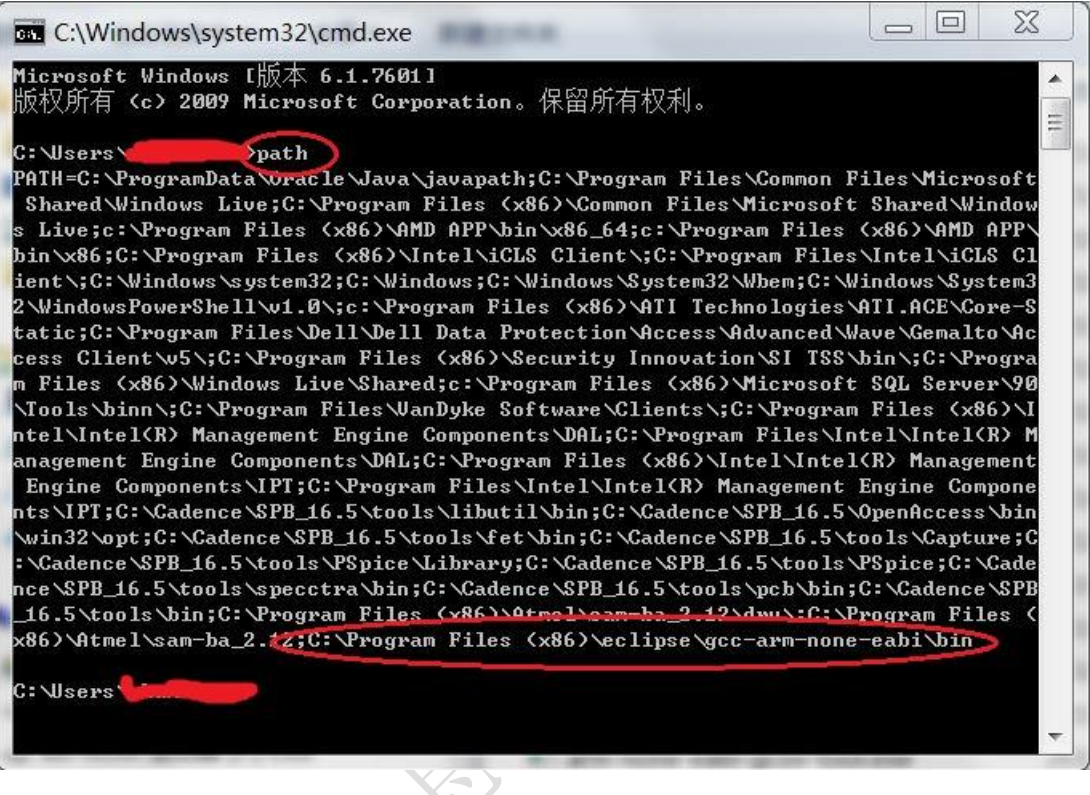

- 图 9、检查工具连的环境变量
- 4、安装 CDT(C/C++ Development Tooling)

进入 eclipse 目录,双击 eclipse.exe 启动 eclipse 软件,这时设置 eclipse 的工作区路 径,可以系统中的任意路径均可。设置好以后,点击"launch"。

| 🗢 Eclipse Lau               | incher                                                         |                                      |
|-----------------------------|----------------------------------------------------------------|--------------------------------------|
| Select a dire               | ectory as workspace<br>the workspace directory to store its pr | eferences and development artifacts. |
| <u>W</u> orkspace:          | D:\Project\software\STM32_XXX                                  | <u>B</u> rowse                       |
| <b>✓</b> <u>U</u> se this a | s the default and do not ask again                             | Launch Cancel                        |

图 10、设置 eclipse 工作区

软件启动完成后,在 eclipse 的"help"菜单中,选择"install New software"

| Window He            | elp                                                                                     |              | -                 |
|----------------------|-----------------------------------------------------------------------------------------|--------------|-------------------|
| 6                    | Welcome                                                                                 |              |                   |
| ne Ecli <sup>®</sup> | Help Contents<br>Search<br>Show Contextual Help                                         |              |                   |
| đ                    | Show Active Keybindings<br>Tips and Tricks<br>Report Bug or Enhancement<br>Cheat Sheets | Ctrl+Shift+L | $\langle \rangle$ |
| ting pro             | Eclipse User Storage<br>Perform Setup Tasks                                             | *            | 7                 |
| 24                   | Check for Updates                                                                       |              |                   |
| 9                    | Install New Software                                                                    |              |                   |
| n settir             | Eclipse Marketplace                                                                     |              |                   |
| contested            | About Eclipse                                                                           |              |                   |

图 11、选中 help->Install New Software

然后在"Work With:"中输入链接"http://gnu-mcu-eclipse.netlify.com/v4-neon-updates" 并回车,将会列出该 CDT 所包含的所有工具列表。在列出来的选项中,全部选择,点击"next"。

| vailable Software                                                                                                    |                                                      |
|----------------------------------------------------------------------------------------------------|------------------------------------------------------|
| Check the items that you wish to install.                                                                                                    | Ó                                                    |
| ork with: http://gnu-mcu-eclipse.netlify.com/v4-neon-updates                                                                                            | Add Manage                                           |
| pe filter text                                                                                                    |                                                      |
| lame                                                                                                    | Version                                              |
| GNU ARM & RISC-V C/C++ Cross Development Tools                                                                                                    |                                                      |
| GNU MCU C/C++ ADuCM360 Project Template                                                                                                    | 1.1.5.201707111115                                   |
| 🔽 🖗 GNU MCU C/C++ ARM Cross Compiler                                                                                                    | 2.5.2.201707111115                                   |
| 🔽 🖗 GNU MCU C/C++ CodeRed Debug Perspective                                                                                                    | 1.1.2.201707111115                                   |
| GNU MCU C/C++ Documentation (Placeholder)                                                                                                    | 1.1.2.201707111115                                   |
| GNU MCU C/C++ Freescale Project Templates                                                                                                    | 2.2.9.201707111115                                   |
| 🔽 🖗 GNU MCU C/C++ Generic Cortex-M Project Template                                                                                                    | 1.4.3.201707111115                                   |
| 🔽 🚱 GNU MCU C/C++ J-Link Debugging                                                                                                    | 4.1.5.201707111115                                   |
| 🔽 🖗 GNU MCU C/C++ OpenOCD Debugging                                                                                                    | 4.1.5.201707111115                                   |
| 🔽 🖗 GNU MCU C/C++ Packs (Experimental)                                                                                                    | 2.2.2.201707111115                                   |
| 🔽 🖗 GNU MCU C/C++ PyOCD Debugging                                                                                                    | 1.1.4.201707111115                                   |
| 🔽 🖗 GNU MCU C/C++ QEMU Debugging                                                                                                    | 3.1.5.201707111115                                   |
| GNULMCULC/C++ RISC-V Cross Compiler                                                                                                    | 2 5 2 201707111115                                   |
| Show only the latest versions of available software<br><u>G</u> roup items by category What is a<br>Show only software applicable to target environment | ems that are already installed<br>already installed? |
| <u>Contact all update sites during install to find required software</u>                                                                                |                                                      |
|                                                                                                    |                                                      |
| ? < <u>B</u> ack                                                                                                    | Next > Einish Cancel                                 |
| 3 < Back 图 12、选中所有列                                                                                                    | Next > Einish Cancel<br>表                            |

| 🖨 Install                                                                             |                                                                                                    |
|---------------------------------------------------------------------------------------|----------------------------------------------------------------------------------------------------|
| <b>Review Licenses</b><br>Licenses must be reviewed and accepted before the sof       | tware can be installed.                                                                                                    |
| Licenses:                                                                             | License text:                                                                                                    |
| Eclipse Foundation Software User Agreement Eclipse Foundation Software User Agreement | Eclipse Foundation Software User Agreement<br>April 9, 2014<br>Usage Of Content<br>THE ECLIPSE FOUNDATION MAKES AVAILABLE<br>SOFTWARE, DOCUMENTATION, INFORMATION<br>AND/OR<br>OTHER MATERIALS FOR OPEN SOURCE PROJECTS<br>(COLLECTIVELY "CONTENT").<br>USE OF THE CONTENT IS GOVERNED BY THE TERMS<br>AND CONDITIONS OF THIS<br>AGREEMENT AND/OR THE TERMS AND<br>CONDITIONS OF LICENSE AGREEMENTS OR<br>NOTICES INDICATED OR REFERENCED BELOW. BY<br>USING THE CONTENT, YOU<br>AGREE THAT YOUR USE OF THE CONTENT IS<br>GOVERNED BY THIS AGREEMENT<br>AND/OR THE TERMS AND CONDITIONS OF ANY<br>APPLICABLE LICENSE AGREEMENTS<br>OR NOTICES INDICATED OR REFERENCED BELOW. IF<br>YOU DO NOT AGREE TO THE<br>TERMS AND CONDITIONS OF THIS AGREEMENT<br>AND THE TERMS AND CONDITIONS<br>OF ANY APPLICABLE LICENSE AGREEMENTS OR<br>NOTICES INDICATED OR REFERENCED BELOW. IF<br>YOU DO NOT AGREE TO THE<br>TERMS AND CONDITIONS OF THIS AGREEMENT<br>AND THE TERMS AND CONDITIONS<br>OF ANY APPLICABLE LICENSE AGREEMENTS OR<br>NOTICES INDICATED OR REFERENCED<br>BELOW, THEN YOU MAY NOT USE THE CONTENT.<br>Applicable Licenses<br>Unless otherwise indicated, all Content made<br>available by the<br>I accept the terms of the license agreements<br>I do not accept die terms of the license agreements |
| 0                                                                                     | < Back Next > Finish Cancel                                                                                                    |
|                                                                                       |                                                                                                    |

图 13、接受 license 后开始安装

在 eclipse 的右下角可以看到安装进度,双击小的进度条,则可以打开安装信息。在安装过程中,如果有安全警告,点击"Install anyway"继续完成安装。

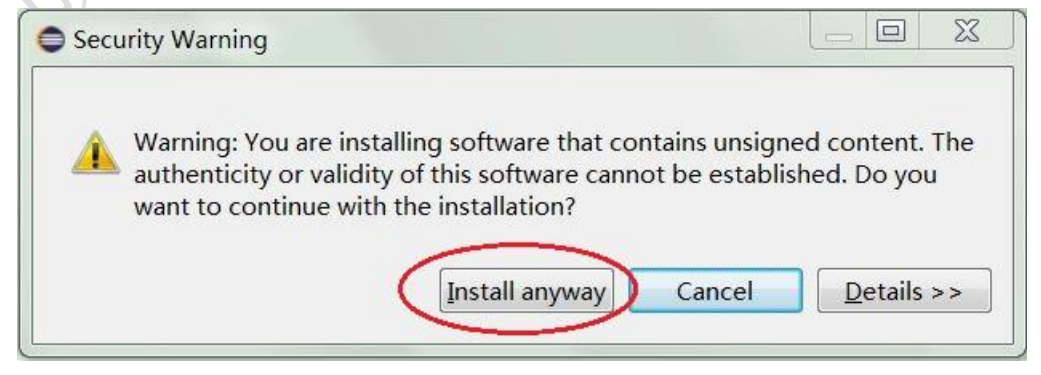

图 14、安装过程中的安全警告

当 CDT 安装完后,会提示软件重启,这时点击"Restart Now",重新启动 eclipse。

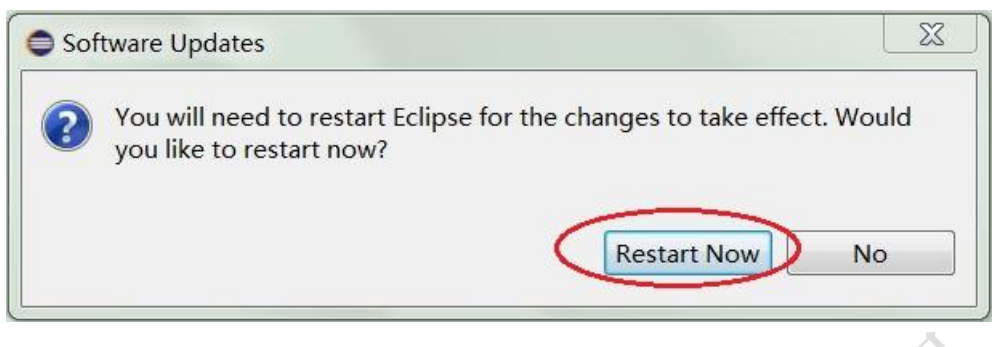

图 15、CDT 安装完成,需要重新启动软件

到此,在 Windows7 系统下,STM32 的 eclipse 编译环境已经搭建完成,接下来就可以建立第一个应用程序工程了。

#### 二、建立 eclipse 应用工程程序

eclipse 编译环境安装完成以后,就可以开始编写应用程序了,我们以 ETA321 模块上的 LED 灯 D1 闪烁为例子,举例说明建立简单的应用工程。

1、启动 eclipse,从 file->new 中选择 C/C++ Project。

| 0 :  | STM32_XXX - Eclipse                                     |                        |            |                                                                                                    |        |
|------|---------------------------------------------------------|------------------------|------------|----------------------------------------------------------------------------------------------------|--------|
| File | Edit Source Refactor Navigate                           | Search Project         | Ru         | ın Window Help                                                                                                    |        |
| (    | New                                                     | Alt+Shift+N ▸          | <b>C++</b> | Makefile Project with Existing Code                                                                                              |        |
|      | Open File<br>Open Projects from File System             |                        | C++        | C++ Project<br>C Project                                                                                                    |        |
|      | Close<br>Close All                                      | Ctrl+W<br>Ctrl+Shift+W |            | C/C++ Project<br>Project                                                                                                    |        |
|      | Save<br>Save As<br>Save All<br>Revert                   | Ctrl+S<br>Ctrl+Shift+S |            | Convert to a C/C++ Autotoois Project<br>Convert to a C/C++ Project (Adds C/C++ Nature)<br>Source Folder<br>Folder<br>Source File |        |
| 2    | Move<br>Rename<br>Refresh<br>Convert Line Delimiters To | F2<br>F5               |            | Header File<br>File from Template<br>Class<br>Task                                                                               |        |
| 0    | Print                                                   | Ctrl+P                 | Ľ          | Example                                                                                                    |        |
| èn.  | Import                                                  |                        |            | Other                                                                                                    | Ctrl+N |

图 16、建立工程

2、选择 C++ Managed Build, 点击"next"。

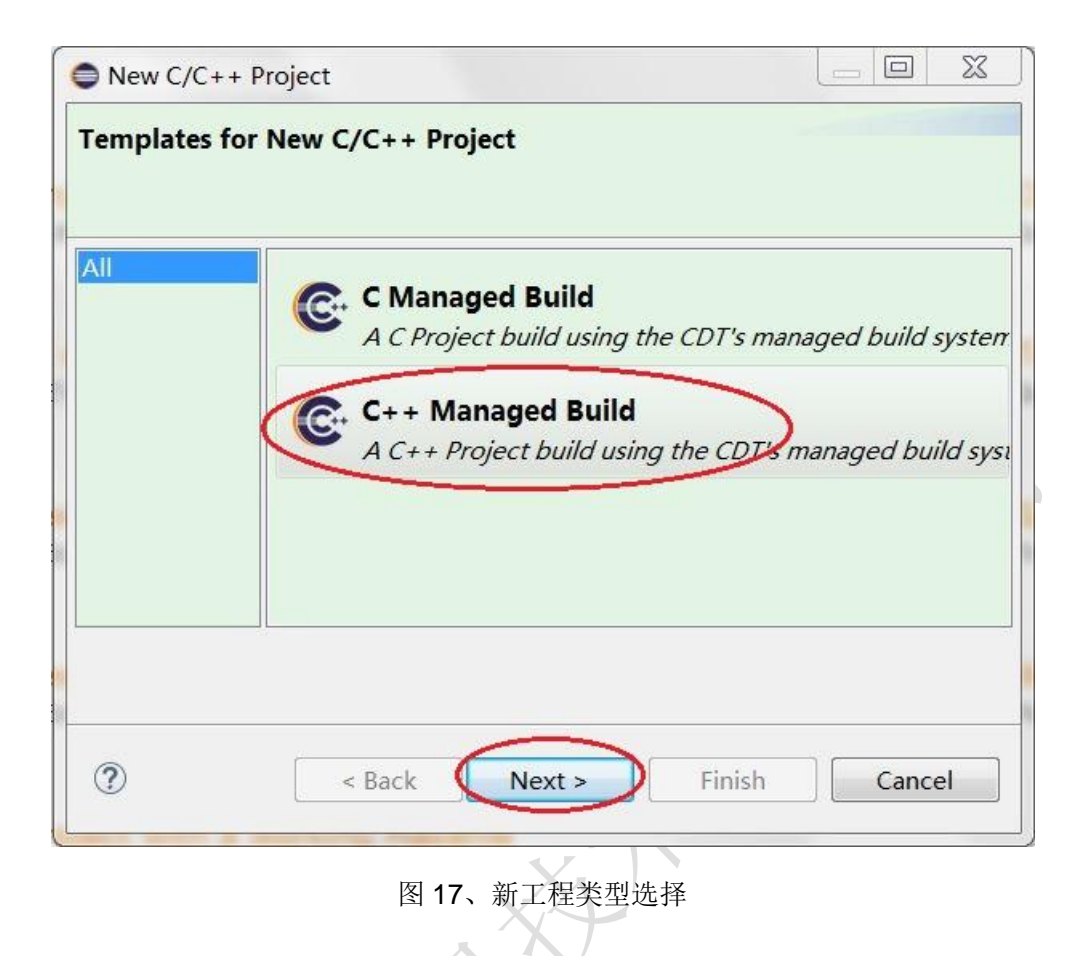

3、输入工程名,以及选择 Project type 为"STM32F10x C/C++ project", 右侧 Toolchains 选择为"ARM Cross GCC",点击"next"。

| Use default location                       |                  |
|--------------------------------------------|------------------|
| Location: D:\Project\software\STM32_XXX\ET | FA321_LED Browse |
| Choose file system: default 💌              |                  |
| Project type:                              | Toolchains:      |
| GNU Autotools                              | ARM Cross GCC    |
| Executable                                 |                  |
| Empty Project                              |                  |
| Hello World C++ Project                    |                  |
| Hello World ARM C++ Project                |                  |
| Hello World RISC-V C++ Project             |                  |
| ADuCM36x C/C++ Project                     |                  |
| Hello World ARM Cortex-M C/C++ Project     | t                |
| Freescale Kinetis KLxx C/C++ Project       |                  |
| STM32F0xx C/C++ Project                    |                  |
| STM32F10x C/C++ Project                    |                  |
| • STM32F2xx C/C++ Project                  |                  |
| • STM32F3xx C/C++ Project                  |                  |
| • STM32F4xx C/C++ Project                  |                  |
| STM32F7xx C/C++ Project                    |                  |
| Shared Library                             |                  |
| Static Library                             |                  |
| Makenie project                            |                  |
|                                            |                  |

图 18、工程编译参数选择

4、设置芯片属性, ETA321 采用的是高密度器件, Flash 大小为 256KB, RAM 大小为 48KB, 根据该参数进行设置,点击"next"。

| Chip family:           | STM32f10x High Density               |
|------------------------|--------------------------------------|
| Flash size (kB):       | 256                                  |
| RAM size (kB):         | 48                                   |
| External clock (Hz):   | 8000000                              |
| Content:               | Blinky (blink a led)                 |
| Use system calls:      | Freestanding (no POSIX system calls) |
| Trace output:          | Semihosting DEBUG channel            |
| Check some warnings    |                                      |
| Check most warnings    |                                      |
| Enable -Werror         |                                      |
| Use -Og on debug       |                                      |
| Use newlib nano        |                                      |
| Exclude unused         |                                      |
| Use link optimizations |                                      |
|                        |                                      |

5、设置工程所用的文件夹,可以默认即可,点击"next"。

| Define the project fol | dars and other options  |        |
|------------------------|-------------------------|--------|
| Define the projection  | ders and other options. | -      |
| Include folder:        | include                 |        |
| Source folder:         | src                     |        |
| System folder:         | system                  |        |
| CMSIS library folder:  | cmsis                   |        |
| C library folder:      | newlib                  |        |
| Linker scripts folder: | ldscripts               |        |
|                        |                         |        |
|                        |                         |        |
|                        |                         |        |
|                        |                         |        |
|                        |                         |        |
|                        |                         |        |
|                        |                         |        |
|                        |                         |        |
|                        |                         |        |
|                        |                         |        |
|                        |                         |        |
| ٢                      |                         |        |
|                        | < Back Next > Finish    | Cancel |

6、选择工程中需要编译的项目,一般情况下,"Debug"与"Release"都会默认选择,点击"next"。

| Select platforms                                         | and configurations you wish to deploy on                                                                                                    |                            |
|----------------------------------------------------------|----------------------------------------------------------------------------------------------------|----------------------------|
| Project type:<br>Toolchains:<br>Configurations:          | Executable<br>ARM Cross GCC                                                                                                    |                            |
| <ul> <li>✓ Some Debug</li> <li>✓ Some Release</li> </ul> |                                                                                                    | Select all<br>Deselect all |
| Use "Advanced<br>Additional confi<br>Use "Manage co      | settings" button to edit project's properties.<br>gurations can be added after project creation.<br>nfigurations" buttons either on toolbar or on prop | Advanced settings.         |
| ?                                                        | < Back Next >                                                                                                    | Finish Cancel              |

7、设置工具链。如果设置了工具链环境变量且系统重启生效,则"Toolchain path"会自动填写完成。如果这里为空,可以点击"Browse"按钮,手动选择工具链的目录即可,即上面所说的工具链路径,最后点击"finish"完成工程建立。

| Select the toold | s Toolchain                                               | Ď      |
|------------------|-----------------------------------------------------------|--------|
| Select the toolc |                                                           |        |
| Toolchain name:  | GNU Tools for ARM Embedded Processors (arm-none-eabi-gcc) | -      |
| Toolchain path:  | C:\Program Files (x86)\eclipse\gcc-arm-none-eabi\bin      | Browse |
|                  |                                                           |        |
|                  |                                                           |        |
|                  |                                                           |        |
|                  |                                                           |        |
|                  |                                                           |        |
|                  |                                                           |        |
|                  |                                                           |        |
|                  |                                                           |        |
|                  |                                                           |        |
|                  |                                                           |        |
|                  |                                                           |        |
|                  |                                                           |        |
|                  |                                                           |        |
|                  |                                                           |        |
|                  |                                                           |        |
|                  |                                                           |        |
| ?                | < Back Next > Finish                                      | Cancel |
|                  |                                                           |        |
| 3                | 图 22、配置工具链路径                                              |        |

8、工程建立完成后,需要进行编译工具的配置。我们提供的 eclipse 工具包,有两个 编译工具可以选择: CDT Internal Builder 或 Gnu Make Builder,使用其中一个即可。配置 编译工具的方法如下:

首先,在 eclipse 环境中,选中所建立的工程,点击菜单中的"project"-> "Properties", 打开配置页面。

| d mai | n ci | an | -   | Open Project                                                                                                    |         |
|-------|------|----|-----|----------------------------------------------------------------------------------------------------|---------|
| 1.9   | /*   | P  |     | Close Project                                                                                                   |         |
| 2     | *    | Th |     |                                                                                                    | Ctol. D |
| 3     | *    |    | 010 | Bulla All                                                                                                    | Ctri+B  |
| 4     | *    | Co |     | Build Configurations                                                                                            | +       |
| 5     | *    |    |     | Build Project                                                                                                   |         |
| 6     | *    | Pe |     | Build Working Set                                                                                               |         |
| 7     | *    | ob |     | Clean                                                                                                    |         |
| 8     | *    | fi |     | Build Automatically                                                                                             |         |
| 9     | *    | re |     | j                                                                                                    |         |
| 10    | *    | со |     | Build Targets                                                                                                   | +       |
| 11    | *    | se |     | C/C Index                                                                                                    |         |
| 12    | *    | th |     | C/C++ Index                                                                                                    |         |
| 13    | *    | co | <   | Properties                                                                                                    |         |
| 1.4   | *    | 1  | -   | the second second second second second second second second second second second second second second second se |         |

图 23、进入工程属性配置

## a)、选择 CDT Internal Builder 编译工具

在弹出的配置页面中,展开左侧的"C/C++ Build"选项,点击"Tool Chain Editor",在右边的参数"Current Builder"下拉列表中,选择 CDT Internal Builder,然后点击"Apply and Close" 完成设置。

| type filter text                                                                                                    | Tool Chain Editor                                                                                                    |                                                            |
|----------------------------------------------------------------------------------------------------|----------------------------------------------------------------------------------------------------|------------------------------------------------------------|
| <ul> <li>&gt; Resource<br/>Builders</li> <li>• C/C++ Build<br/>Build Variables</li> <li>Environment<br/>Logging</li> <li>Settings</li> <li>Tool Chain Editor</li> <li>&gt; C/C++ General<br/>Linux Tools Path</li> <li>&gt; MCU</li> <li>Project References</li> <li>Run/Debug Settings</li> <li>&gt; Task Repository</li> <li>Task Tags</li> <li>&gt; Validation</li> <li>WikiText</li> </ul> | Tool Chain Editor         Configuration:       Debug [Active]         Image: Display compatible toolchains only         Current toolchain:       ARM Cross GCC         Current builder:       Gnu Make Builder         Autotools Makefile Generator         Used tools       Gnu Make Builder         GNU ARM Cross Assembler         GNU ARM Cross C++ Compiler         GNU ARM Cross C++ Linker         GNU ARM Cross C++ Linker         GNU ARM Cross Create Flash Image         GNU ARM Cross Create Listing         GNU ARM Cross Print Size | Manage Configurations  Manage Configurations  Select Tools |
|                                                                                                    |                                                                                                    | Restore <u>D</u> efaults <u>Apply</u>                      |

图 24、选择编译工具为"CDT Internal Builder"

## b)、选择 Gnu Make Builder 编译工具

从上图中可以看出, eclipse 也可以使用 Gnu Make Builder 编译工具。在我们的 eclipse

工具包中,已经包含了该编译工具,在 eclipse 文件夹中的"GNU MCU Eclipse"就是该工具

包,因此可以配置使用该编译工具。使用该工具的配置方法如下。

首先确认编译工具的路径并复制下来。

|                          | - Restantions                           |                   |        | . <b>D</b> X |
|--------------------------|-----------------------------------------|-------------------|--------|--------------|
| C:\Program Files (x86)\e | clipse\GNU MCU Eclipse\Build Tools\2.9- | 20170629-1013\bin | 搜索 bin | Q            |
| 组织▼ 包含到库中▼ 共享▼           | 新建文件夹                                   |                   | •      |              |
| 🚖 收藏夹                    | ▲ 名称                                    | 修改日期              | 类型     | 大小           |
| 🔰 下载                     | busybox.exe                             | 2017/6/29 18:27   | 应用程序   | 418          |
| 重 桌面                     | 🔳 echo.exe                              | 2017/6/29 18:27   | 应用程序   | 418          |
| 🐉 最近访问的位置                | 💽 make.exe                              | 2017/6/29 18:27   | 应用程序   | 202          |
| 1. 照片流                   | 🔳 mkdir.exe                             | 2017/6/29 18:27   | 应用程序   | 418          |
|                          | III rm.exe                              | 2017/6/29 18:27   | 应用程序   | 418          |
| 篇库                       | sh.exe                                  | 2017/6/29 18:27   | 应用程序   | 418          |

图 25、GNU Make Builder 路径确认 <

点击菜单中的"project"-> "Properties",选中左侧的"C/C++ Build"下"Environment",会 在右侧列出相应的环境变量参数。单击选择右侧的"PATH"项,再点击"Edit"按钮,进行参数 配置。

| pe filter text                                                                                                    | Environment                     |                                                                                                    |                                                              |
|----------------------------------------------------------------------------------------------------|---------------------------------|----------------------------------------------------------------------------------------------------|--------------------------------------------------------------|
| Resource<br>Builders<br>C/C++ Build<br>Build Variables<br>Environment<br>Logging                                                                                                    | Configuration:<br>Environment v | Debug [Active]                                                                                                    | Manage Configurat                                            |
| Logging<br>Settings<br>Tool Chain Editor<br>C/C++ General<br>Linux Tools Path<br>MCU<br>Project References<br>Run/Debug Setting:<br>Task Repository<br>Task Tags<br>Validation<br>WikiText | Variable<br>CWD<br>PATH<br>PWD  | Value         D:\Project\software\STM32_XXX\ETA321_LED\De         C:\Program Files (x86)\eclipse\gcc-arm-none-eab         D:\Project\software\STM32_XXX\ETA321_LED\De         ""         iables to native environment         ive environment with specified one | Origin<br>BUILD SYSTEM<br>BUILD SYSTEM<br>BUILD SYSTEM<br>Un |
| • III                                                                                                    |                                 |                                                                                                    | Restore Defaults A                                           |

图 26、选择"Environment" 配置项

在弹出的"Edit variable"参数修改页面中,添加 GNU Make Builder 工具的路径到 PATH

环境变量中。

| X                                            |
|----------------------------------------------|
| PATH                                         |
| \Build Tools\2.9-20170629-1013\bin Variables |
|                                              |
|                                              |

图 27、在 PATH 参数中,添加 GNU Make Builder 工具路径

最后,在左侧的"C/C++ Build"选项,点击"Tool Chain Editor",在右边的参数"Current Builder"下拉列表中,选择"Gnu Make Builder",然后点击"Apply and Close"完成设置。

| type filter text                                                                                                    | <b>Tool Chain Editor</b>                                                                                                    |                                                                                                    | ↓ ↓ ▼                                                       |
|----------------------------------------------------------------------------------------------------|----------------------------------------------------------------------------------------------------|----------------------------------------------------------------------------------------------------|-------------------------------------------------------------|
| <ul> <li>Resource</li> <li>Builders</li> <li>C/C++ Build</li> <li>Build Variables</li> <li>Environment</li> </ul>                                                                                                    | Configuration: Debu                                                                                                    | ug [Active]                                                                                                    | ▼ Manage Configurations                                     |
| Logging<br>Settings<br>Tool Chain Edito                                                                                                    | ☑ Display compatibl<br>Current toolchain:                                                                                                    | le toolchains only<br>RM Cross GCC                                                                                                    |                                                             |
| <ul> <li>&gt; C/C++ General<br/>Linux Tools Path</li> <li>&gt; MCU</li> <li>&gt; Project References<br/>Run/Debug Setting:</li> <li>&gt; Task Repository<br/>Task Tags</li> <li>&gt; Validation<br/>WikiText</li> </ul> | Current builder:<br>Used tools<br>GNU ARM Cross A<br>GNU ARM Cross C<br>GNU ARM Cross C<br>GNU ARM Cross C<br>GNU ARM Cross C<br>GNU ARM Cross C | inu Make Builder<br>utotools Makefile Generator<br>DT Internal Builder<br>nu Make Builder<br>Ssembler<br>Compiler<br>+ + Compiler<br>Linker<br>++ Linker<br>rchiver | <ul> <li>Select Tools</li> </ul>                            |
|                                                                                                    | GNU ARM Cross Ci<br>GNU ARM Cross Ci<br>GNU ARM Cross Pr                                                                                         | reate Flash Image<br>reate Listing<br>int Size                                                                                                    | -                                                           |
| <                                                                                                    |                                                                                                    |                                                                                                    | Restore Defaults     Apply       Apply and Close     Cancel |

图 28、选择编译工具为"Gnu Make Builder"

10、由于 ETA321 模块上的 LED 灯使用的是 PB2 引脚,与建立的工程中默认使用的 GPIO 不同,所以需要修改代码,与 ETA321 的 GPIO 对应。需要修改的定义文件为 BlinkLed.h 文件,其中的 BLINK\_JPORT\_NUMBER 参数更改为 1,BLINK\_PIN\_NUMBER 参数更改 为 2。

| ြဲ Project Explorer 🛛 🚆 🗖 | i main.cpp                                                                                                    |                                                                                                    |
|---------------------------|----------------------------------------------------------------------------------------------------|----------------------------------------------------------------------------------------------------|
| 🖻 😫 👘 🗢                   | 33 // LED definitions                                                                                                    |                                                                                                    |
| ▷ 💕 ETA321_LED            | 34<br>35 // Adjust these definitions for your<br>36<br>37=// <u>Olimex</u> STM32-H103 definitions (thu<br>38 // (SEGGER J-Link device name: STM321<br>39<br>40 // <u>Devt numbers:</u> 0=A, 1=B, 2=C, 3=D,<br>41 <b>Hdefine BLINK_PORT_NUMBER</b><br>42 <b>Hdefine BLINK_PORT_NUMBER</b><br>43 <b>Hdefine BLINK_PIN_NUMBER</b><br>44 <b>Hdefine BLINK_PIN_NUMBER</b><br>44 | own board.<br>e GREEN led, C12, active low)<br>f103RB).<br>4=E, 5=F, 6=0,<br>(1) // PB = 1<br>(2) // gpio2 = 2<br>(1)           |
|                           | 45 #define BLINK_GPIOx(_N)<br>46 #define BLINK_PIN_MASK(_N)<br>47 #define BLINK_RCC_MASKx(_N)                                                                                                    | <pre>((GPI0_TypeDef *)(GPI0A_BASE + (GPI0B_BASE-GPI0A_BASE)*(_N))) (1 &lt;&lt; (_N)) (RCC_APB2Periph_GPI0A &lt;&lt; (_N))</pre> |

图 29、修改代码中的 GPIO 引脚定义为 PB2

11、接下来,就可以编译工程了。右键单击工程名,在弹出的选项中,点击"Build Project",

| FTA3               | 73                       | - RITNK ON TICKS.   |
|--------------------|--------------------------|---------------------|
| ⊳ 🐝 Bir<br>⊳ 🔊 Inc | New<br>Go Into           |                     |
| 🔺 🔂 sro            | Open in New Window       |                     |
| <b>D</b> 4         | Show in Local Terminal   |                     |
|                    | 🗎 Сору                   | Ctrl+C              |
|                    | 🛅 Paste                  | Ctrl+V              |
|                    | 🔀 Delete                 | Delete              |
| D 🐸 sy:            | Remove from Context      | Ctrl+Alt+Shift+Down |
| De 🔁 De            | Source                   |                     |
| 🔺 🗁 ind            | Move                     |                     |
|                    | Rename                   | F2                  |
|                    | 🔤 Import                 |                     |
| ⊳ 🗁 lds            | 🖆 Export                 |                     |
|                    | Build Project            |                     |
|                    | Clean Project            |                     |
| 1                  | 8 Refresh                | F5                  |
| × I                | Close Project            |                     |
| 2                  | Close Unrelated Projects |                     |

图 30、编译工程

编译成功后,将会生成 hex 文件与 elf 文件

COTSULT Console Console (ETA321\_LED) amm-none-eabi-gcC -mcpu=cortex-m3 -mtnumb -0g -tmessage-length=0 -tsigned-char -trunction-sections -tradat-sections -trreestand arm-none-eabi-get -mcpu=cortex-m3 -mthumb -0g -fmessage-length=0 -fsigned-char -ffunction-sections -fdata-sections -ffreestand arm-none-eabi-size --format=berkeley ETA321\_LED.elf ETA321\_LED.elf text data bss dec hex filename 5851 176 416 6443 192b ETA321\_LED.elf 16:14:24 Build Finished (took 5s.650ms)

图 31、工程编译成功后的信息

# 三、使用 flashloader 工具烧写 ETA321 应用程序

如果安装好了 Flashloader 工具,这时,可以找到工程目录下编译出来的 HEX 文件,利用 Flashloader 工具将其烧写到 ETA321 中,查看程序运行结果。烧写方法如下:

1、拔动开关到 ETA321 模块上 "3.3V" 端,使 ETA321 处于下载状态,即: ETA321 模块上的红色 LED 灯点亮。用 USB 线连接 ETA321 到 PC 机的 USB 端口。如果是首次进行连接,需要安装 USB 驱动,等一点时间,直到驱动自动安装完成。

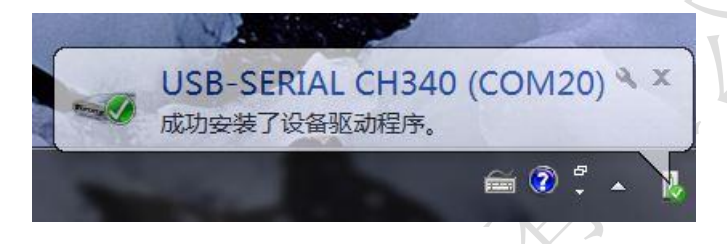

#### 图 32、首次安装 USB 驱动

2、从"设备管理器"中,查看 ETA321 模块虚拟的串口编号,即 USB-SERIAL CH340 虚拟串口编号。

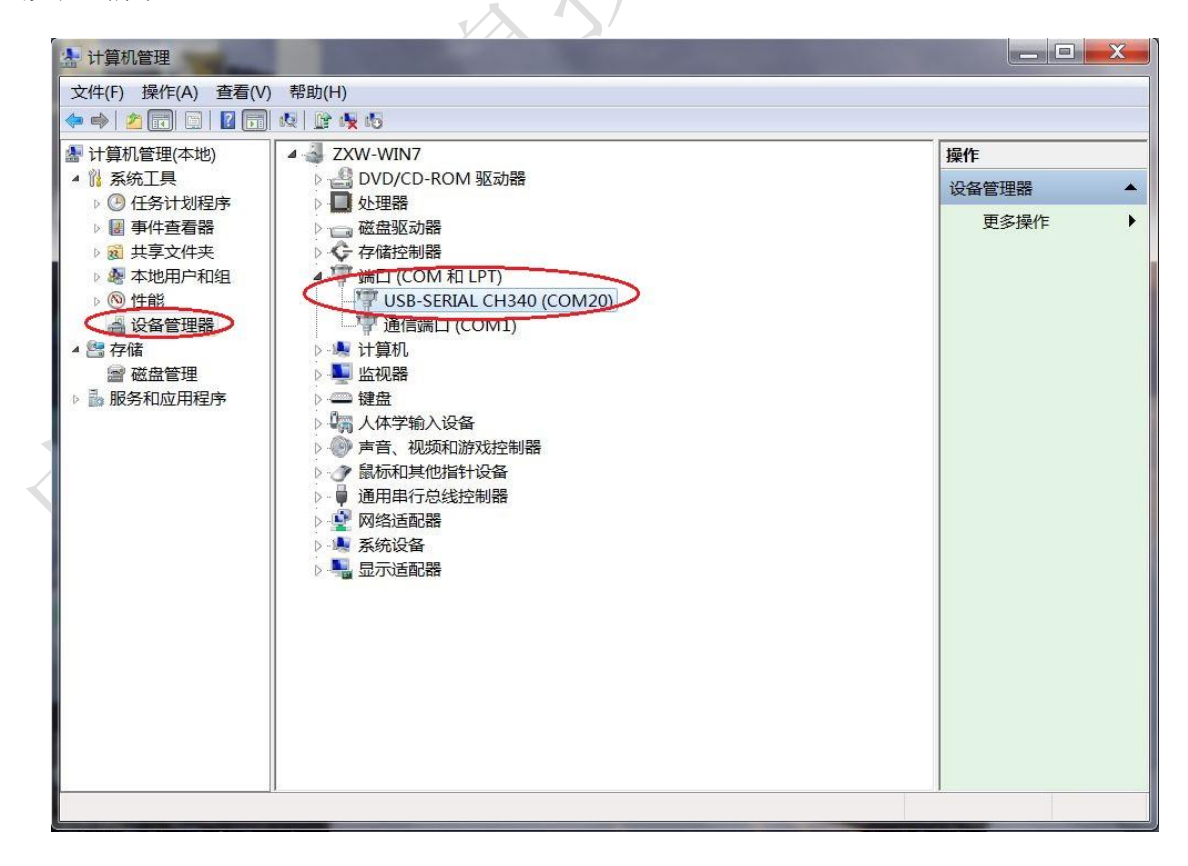

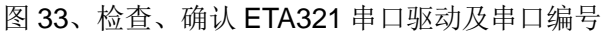

3、启动 Flashloader,"Port Name"端口选择 CH340 对应的串口编号,校验选择"none"。

| Flash Loader Demonstrator                                                          | × |
|------------------------------------------------------------------------------------|---|
| life.augmented                                                                     |   |
| Select the communication port and set settings, then click next to open connection |   |
| Common for all families                                                            |   |
|                                                                                    |   |
| Data Bits 8 Timeout(s) 10                                                          |   |
|                                                                                    |   |
|                                                                                    |   |
|                                                                                    |   |
|                                                                                    |   |
| Back Next Cancel Close                                                             |   |

图 34、Flashloader 通讯参数

如果确认这里的参数都正确,但是又不能连接到芯片,则需要重新检查一下 CH340 虚 拟串口的"端口设置"属性,并将波特率(位/秒)更改到 115200 即可。

|   | 位/秒( <u>B</u> ):  | 115200        |       | $\supset$    |
|---|-------------------|---------------|-------|--------------|
|   | 数据位( <u>D</u> ):  | 8             |       | •            |
| Ę | 奇偶校验( <u>P</u> ): | 无             |       | •            |
|   | 停止位( <u>s</u> ):  | [1            |       | •            |
|   | 流控制( <u>F</u> ):  | Æ             |       | <b>-</b>     |
|   | 高                 | 及( <u>A</u> ) | 还原默认值 | ( <u>R</u> ) |
|   |                   |               |       |              |
|   |                   |               |       |              |

图 35、ETA321 虚拟串口参数属性

4、点击下一步,Flashloader 会读取到芯片相关的存贮器信息,再下一步,就可以到烧

A HEREINIE

写界面。

X

| Flash Load         | der Demons      | trator       |            |          |     | x  |
|--------------------|-----------------|--------------|------------|----------|-----|----|
|                    |                 | 57           | lite.augme | nted     |     |    |
| Please, sele       | ct your device  | in the targe | tlist      |          |     |    |
| Target             | STM32F1_H       | ligh-density | _256K      |          | •   |    |
| PID (h)            | 0414            |              |            |          |     |    |
| BID (h)            | NA              |              |            |          |     |    |
| Version            | 2.2             |              |            |          |     |    |
| Flach mannir       | 1               |              |            |          |     |    |
| Namo               | iy<br>Start add | End add      | Size       |          |     |    |
| A Degol            | 0~ 80000        | 0~ 80007     | 0/20 (2K)  | 68       |     | -  |
| A Paget            | 0x 80008        | 0x 80007     | 0x000 (2K) | ÄÄ       |     | Ŧ  |
| A Page?            | 0x 80010        | 0x 80017     | 0x800 (2K) | ÄÄ       |     |    |
| A Page2            | 0x 80018        | 0x 8001F     | 0x800 (2K) | ÄÄ       |     |    |
| Page4              | 0x 80020        | 0x 80027     | 0x800 (2K) | ĂĂ       |     |    |
| A Page5            | 0x 80028        | 0x 8002F     | 0x800 (2K) | ĂĂ       |     |    |
| Seque6             | 0x 80030        | 0x 80037     | 0×800 (2K) | ĂĂ       |     |    |
| Sequer             | 0x 80038        | 0x 8003F     | 0x800 (2K) | āā       |     |    |
| Seque8             | 0x 80040        | 0x 80047     | 0x800 (2K) | 88       |     |    |
| Seque9             | 0x 80048        | 0x 8004F     | 0x800 (2K) | 88       |     |    |
| Sequence Page 10   | 0x 80050        | 0x 80057     | 0x800 (2K) | 88       |     |    |
| Sequential Apple 1 | 0x 80058        | 0x 8005F     | 0x800 (2K) | 88       |     |    |
| 🔦 Page12           | 0x 80060        | 0x 80067     | 0x800 (2K) | 66       |     |    |
| SPage13            | 0x 80068        | 0x 8006F     | 0x800 (2K) | 68       |     | -  |
| Pane14             | 0v 80070        | Ny 80077     | 0v800 (2K) |          |     |    |
| Legend :           | 🔁 Pro           | otected      | 🔂 UnPi     | rotected |     |    |
|                    | Back            | N            | ext        | Cancel   | Clo | se |

图 36、Flashloader 工具读取到的芯片参数

5、选中"Download to device"单选按钮,并将"Verify after download"选择上,即下载完

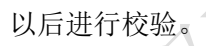

| 🔎 Fla         | sh Loader Demonstra                                         | ator      |                                                                     |          |
|---------------|-------------------------------------------------------------|-----------|---------------------------------------------------------------------|----------|
|               |                                                             |           | mented                                                              |          |
| C Er          | rase                                                        |           |                                                                     |          |
|               | <ul> <li>All</li> </ul>                                     | C Sele    | ection                                                              |          |
| © D           | ownload to device<br>- Download from file                   |           |                                                                     |          |
|               | Erase necessary p                                           | ages ( No | Erase 🦰 Glob                                                        | al Erase |
|               | (h)   8000000     Optimize (Remove :     Apply option bytes | some FFs) | <ul> <li>Jump to the user p</li> <li>Verify after downlo</li> </ul> | rogram   |
| ן<br>ר ט<br>ן | pload from device                                           |           |                                                                     |          |
| C E           | <br>Enable/Disable Flash pro                                | otection  |                                                                     |          |
|               | DISABLE                                                     | VRITE PP  |                                                                     |          |
| C E           | dit option bytes                                            |           |                                                                     |          |
|               | Back                                                        | Next      | Cancel                                                              | Close    |

图 37、烧写界面

点击"Download from file"右侧的按钮,在弹出的页面中,选择需要烧写的 hex 文件。 需要注意,这里要指定文件类型, Flashloader 软件默认是\*.s19,要改为\*.hex,否则在文件 夹中看不到相应的 hex 文件。

| ✓打开                                                                | Second de                        | X                                      |
|--------------------------------------------------------------------|----------------------------------|----------------------------------------|
| 😪 🍚 – 📕 « STM32_XXX 🕨 ET/                                          | A321_LED > Debug >               | ▼ ↓ 搜索 Debug P                         |
| 组织 * 新建文件夹                                                         |                                  | ≣ - □ 0                                |
| 📕 桌面                                                               | ▲ 名称 ▲                           | 修改日期                                   |
|                                                                    | src 📕                            | 2017/10/12 16:14                       |
| ARY I DIU                                                          | 📕 system                         | 2017/10/12 16:14                       |
| Ma E                                                               | _ ETA321_LED.hex                 | 2017/10/12 16:14                       |
| <ul> <li>■ 视频</li> <li>● 图片</li> <li>□ 文档</li> <li>● 音乐</li> </ul> |                                  |                                        |
| 🍓 计算机                                                              |                                  |                                        |
| 👟 OS (C:)                                                          |                                  |                                        |
| I Work (D:)                                                        |                                  |                                        |
| 🛷 TmpBak (G:)                                                      | <ul> <li>✓</li> <li>✓</li> </ul> | •                                      |
| 文件名(N): ET4                                                        | A321_LED.hex                     | hex Files (*.hex)<br>打开( <u>O</u> ) 取消 |

图 38、选择烧写文件

选择好文件后,点击"打开"按钮,返回烧写页面,再点击"NEXT"便开始烧写。进度条显示绿色,即烧写成功。

By the

| Target    | STM32F1_High-density_256K                                |
|-----------|----------------------------------------------------------|
| Map file  | STM32F1_High-density_256K.STmap                          |
| Operation | DOWNLOAD                                                 |
| File name | D:\Project\software\STM32_XXX\ETA321_LED\Debug\ETA321_LE |
| File size | 5.89 KB (6027 bytes)                                     |
| Status    | 5.89 KB (6027 bytes) of 5.89 KB (6027 bytes)             |
| Time      | 00:02                                                    |
|           |                                                          |
|           | ownload operation finished successfully                  |

图 39、文件烧写成功

# 四、利用 J-Link 调试程序代码

首先安装 J-Link 的驱动,在我们提供的软件工具包中也有:JLink\_Windows\_V620c.exe。 安装完成后,就可以使用 Jlink 进行软件调试了。在调试的时候,ETA321 要处于运行状态, 即:拔动 ETA321 模块上的开关到 S2 端,红色 LED 不亮。

使用 JLink 进行调试之前,先用 JLink GDB Server 工具进行芯片连测试,以确认 Jlink 在正常工作。连接测试流程如下:

1、使用 JLink 的 SWD 信号接口, 连接到 ETA321 的 CN3 插针上, 并给 ETA321 上电, 且 ETA321 处于运行状态。

2、启动 GDB Server 工具

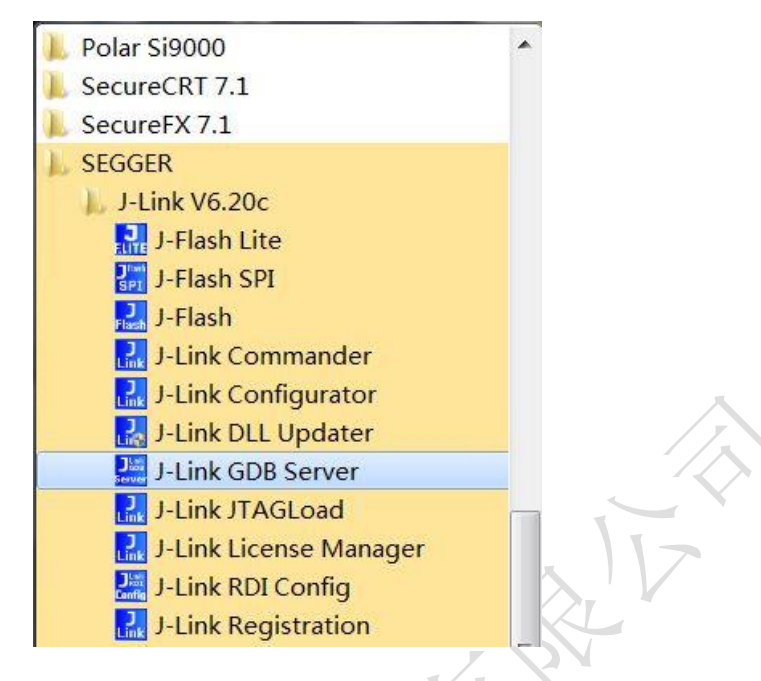

图 40、启动 J-Link GDB Server

3、首先选择器件,GDB 启动起来后,点击"Target Device"右侧的按钮,弹出"Target device settings"页面。在"Manufacturer"中选择"ST",在"Core"中选择"Cortex-M3",然后在下面的列表中,选中"STM32F103RC",最后点击"OK"。

|              |                                   |           |          | Teole #      | -        |
|--------------|-----------------------------------|-----------|----------|--------------|----------|
| Manufacturer | Device                            | Core      | NumCores | Flash size   | RAM size |
| ST           | STM32F103R4 (allow opt. bytes)    | Cortex-M3 | 1        | 16400 Bytes  | 6 KB     |
| ST           | STM32F103R4                       | Cortex-M3 | 1        | 16 KB        | 6 KB     |
| ST           | STM32F103R6 (allow opt. bytes)    | Cortex-M3 | 1        | 32784 Bytes  | 10 KB    |
| ST           | STM32F103R6                       | Cortex-M3 | 1        | 32 KB        | 10 KB    |
| ST           | STM32F103R8 (allow opt. bytes)    | Cortex-M3 | 1        | 65552 Bytes  | 20 KB 🗆  |
| ST           | STM32F103R8                       | Cortex-M3 | 1        | 64 KB        | 20 KB -  |
| ST           | STM32F103RB (allow opt. bytes)    | Cortex-M3 | 1        | 131088 Bytes | 20 KB    |
| ST           | STM32F103RB                       | Cortex-M3 | 1        | 128 KB       | 20 KB    |
| ST           | STM32F103RC (allow opt. bytes)    | Cortex-M3 | 1        | 262160 Bytes | 48 KB    |
| ST           | C STM32F103RC                     | Cortex-M3 | 1        | 256 KB       | 48 KB    |
| ST           | S rivi92F103HD (allow opt. bytes) | Cortex-M3 | 1        | 393232 Bytes | 64 KB    |
| ST           | STM32F103RD                       | Cortex-M3 | 1        | 384 KB       | 64 KB    |
| ST           | STM32F103RE (allow opt. bytes)    | Cortex-M3 | 1        | 524304 Bytes | 64 KB    |
| ST           | STM32F103RE                       | Cortex-M3 | 1        | 512 KB       | 64 KB    |
| ST           | STM32F103RF (allow opt. bytes)    | Cortex-M3 | 1        | 786448 Butes | 96 KB    |
| ŝŤ           | STM32F103RF                       | Cortex-M3 | 1        | 768 KB       | 96 KB    |
|              |                                   | III       |          | 1000000      | 4        |

图 41、选择目标器件

4、器件选择完以后,还需要配置 GDB Server 连接参数:使用 USB 连接 J-Link, SWD 接口连接目标芯片,1000Khz 速率,最后点击"OK"进行芯片连接。

| ● USB)                                                                  | ło                                    |  |
|-------------------------------------------------------------------------|---------------------------------------|--|
| Target device<br>Unspecified<br>Little endian 💌                         |                                       |  |
| Target interface<br>SWD<br>Speed<br>Auto selection<br>Adaptive clocking | ▼<br>Misc. settings<br>Init registers |  |
| Command line option                                                     | conified if Clu/D, and 1000 min       |  |

图 42、配置 GDB 参数

5、连接成功以后, J-Link 项与 CPU 项显示绿色状态,并能读出 CPU 的工作电压。

| ile <u>H</u> elp                                                                                                    |                                                                                              |                                                                                                    |
|----------------------------------------------------------------------------------------------------|----------------------------------------------------------------------------------------------|----------------------------------------------------------------------------------------------------|
| GDB Waiting for connection<br>J.Link Connected<br>CPU STM32F103RC                                                                                                    | Initial SWD speed 1000 kHz<br>Current SWD speed 1000 kHz<br>2.98 V Little endiar             | Localhost only<br>Stay on top<br>Show log <u>w</u> indow<br>Generate logfile<br>Verify downloac<br>Init regs on starl |
| J-Link settings file:<br>Target related set<br>Target device:<br>Target interface:<br>Target interface speed:<br>Target endian:                                                                                                    | none<br>tings<br>STM32F103RC<br>SWD<br>1000kHz<br>little                                     | *                                                                                                    |
| Connecting to J-Link<br>I-Link is connected.<br>Tirmware: J-Link V9 comp<br>Hardware: V9.20<br>Feature(s): RDI, GDB, F1<br>Checking target voltage.<br>Target voltage: 2.95 V<br>Listening on TCP/IP port<br>Connecting to target 0 | oiled Sep 26 2017 17:01:02<br>ashDL, FlashBP, JFlash, RDDI<br><br>2331<br>ownected to target | Ξ                                                                                                    |
| Jaiting for GDB connecti                                                                                                    | on                                                                                           |                                                                                                    |
|                                                                                                    |                                                                                              |                                                                                                    |

图 43、连接成功

到这时,说明 JLINK 的驱动以及硬件连接环境均正是正常,就可以在 eclipse 环境中,利用 Jlink 进行程序调试了。调试方法如下:

- 1、启动 eclipse,打开之前已经编译通过的工程文件 ETA321\_LED。
- 2、从菜单栏上选择"RUN"下面的"Debug Configurations"。

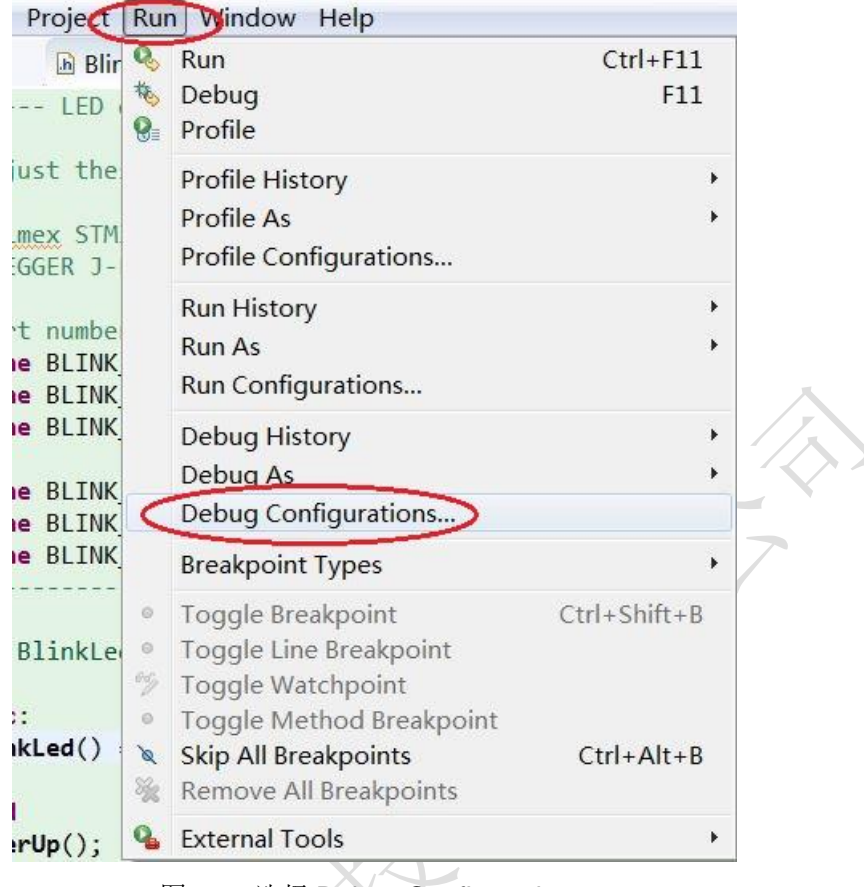

图 44、选择 Debug Configurations

3、在左边列表中,选中"GDB SEGGER J-Link Debugging",再点鼠标右键,在弹出的 菜单上,点击"New",在该项目下建立一个新的调试项目。

| Create, manage, and run config                                                                                                    | jurations                                                                                                    | Ŕ |
|----------------------------------------------------------------------------------------------------|----------------------------------------------------------------------------------------------------|---|
| Yue filter text     C/C++ Application     C/C++ Application     C/C++ Attach to Applicatio     C/C++ Remote Applicatio     C/C++ Remote Applicatio     GDB Hardware Debugging     GDB OpenOCD Debugging     GDB OpenOCD Debugging     GDB SEGGER J-Link Debug     Launch Group     New     Launch Group     New     Launch Group     New     Filter matched 11 of 11 items | Configure launch settings from this dialog:             • Press the 'New' button to create a configuration of the selected type.             • Press the 'Duplicate' button to copy the selected configuration.             • Press the 'Delete' button to remove the selected configuration.             • Press the 'Delete' button to configure filtering options.             • Edit or view an existing configuration by selecting it.             Configure launch perspective settings from the <u>'Perspectives'</u> preference page. |   |

图 45、新建调试项目

4、点击新建立的调试项目,展示出右侧的配置页面,这里主要需要配置/检查"Debugger" 与"Startup"这两个配置页面。

在"Startup"配置页面中,去掉如下图中红圈中的两项,并点击"Apply",以确认应用。

| Debug Configurations                                                                                                    |                                                                                                    |
|----------------------------------------------------------------------------------------------------|----------------------------------------------------------------------------------------------------|
| Create, manage, and run co                                                                                                    | ifigurations                                                                                                    |
| C 🗎 🗶 🖻 🏇 🗸                                                                                                    | Name: ETA321_LED Debug                                                                                                    |
| type filter text<br>C/C++ Application<br>C/C++ Attach to Applica<br>C/C++ Postmortem Del<br>C/C++ Remote Applica<br>GDB Hardware Debugg<br>GDB OpenOCD Debugg<br>GDB QEMU Debugging<br>GDB QEMU Debugging<br>GDB SEGGER J-Link Deb<br>C ETA321_LED Debug<br>Launch Group<br>Launch Group | Main Debugger Startup Source Common<br>Initialization Commands<br>Initialization Commands<br>Initial Reset and Halt Type: Low speed: 1000 kHz<br>JTAG/SWD Speed: Auto Adaptive Fixed kHz<br>Enable flash breakpoints<br>Bable semihosting Console routed to: Telnet GDB client<br>Erable SWO CPU freq: 0 Hz. SWO freq: 0 Hz. Port mask: 0x1<br>Load Symbols and Executable<br>V Load symbols<br>Use project binary: ETA321_LED.elf<br>Use file: Workspace File System<br>Symbols offset (hex):<br>V Load executable<br>Use project binary: ETA321_LED.elf<br>Use file: Workspace File System |
| ← III →<br>Filter matched 12 of 12 items                                                                                                    | Re <u>v</u> ert Apply                                                                                                    |
| •                                                                                                    | Debug Close                                                                                                    |
| ×                                                                                                    | 图 46、配置 Startup                                                                                                    |
| "Debugger"配置页面                                                                                                    | 中,需要检查多项参数:                                                                                                    |
| 1、检查"Actual exec                                                                                                    | utable"参数指向        JLinkGDBServerCL.exe;                                                                                                    |

- 2、并输入"Device name"为"STM32F103RC";
- 3、 "Endianness" 选择为"Little";
- 4、"Connection"选择为"USB";
- 5、"Interface"选择为"SWD";
- 6、"Initial speed"配置为 1000KHz。

确认参数正确以后,点击"Apply"应用配置参数。最后点击"Debug"进入调试。

| reate, manage, and run configurat                                                                                                    | ions                                                                                        |                               |                                                                         |               | 5            |
|----------------------------------------------------------------------------------------------------|---------------------------------------------------------------------------------------------|-------------------------------|-------------------------------------------------------------------------|---------------|--------------|
| 🗎 🗶 📄 🎲 🔻                                                                                                    | Name: ETA321_LE                                                                             | D Debug                       |                                                                         |               |              |
| pe filter text                                                                                                    | 🗎 Main (🌣 Debug                                                                             | ger > Startup 5 Source        | Common                                                                  |               |              |
| C/C++ Application<br>C/C++ Attach to Application                                                                                                    | J-Link GDB Server Setup                                                                     |                               |                                                                         |               |              |
|                                                                                                    | Start the J-Link GDB server locally                                                         |                               |                                                                         |               |              |
| C/C++ Positionern Debugger                                                                                                    | Executable:                                                                                 | {jlink_path}/\${jlink_gdbserv | er}                                                                     | Browse        | Variables    |
| <ul> <li>GDB Hardware Debugging</li> <li>GDB OpenOCD Debugging</li> <li>GDB PyOCD Debugging</li> <li>GDB QEMU Debugging</li> <li>CDB QEMU Debugging</li> <li>CDB QEGOTA J Link Debugging</li> <li>ETA321_LED Debug</li> <li>Launch Group</li> <li>Launch Group (Deprecated)</li> </ul> | Actual executable: C:/Program Files (x86)/SEGGER/JLink_V620c//JLinkGDBServerCL.exe          |                               |                                                                         |               |              |
|                                                                                                    | (to change it use the global or workspace preferences pages or the project properties page) |                               |                                                                         |               |              |
|                                                                                                    | Device name:                                                                                | STM32F103RC                   |                                                                         | Supported     | device names |
|                                                                                                    | Endianness:                                                                                 | ● Little ◎ Big                |                                                                         |               |              |
|                                                                                                    | Connection:                                                                                 |                               | (USB serial or IP name/address)                                         |               |              |
|                                                                                                    | Interface:                                                                                  | SWD ◎ JTAG                    |                                                                         |               |              |
|                                                                                                    | Initial speed:                                                                              | 🛛 🖉 Auto 💿 Adapti 💿 Fixed     | 1000 kHz                                                                |               |              |
|                                                                                                    | GDB port:                                                                                   | 2331                          |                                                                         |               |              |
|                                                                                                    | SWO port:                                                                                   | 2332                          | Verify downloads    Initialize registers on start     Z Local host only |               |              |
|                                                                                                    | Telnet port:                                                                                | 2333                          |                                                                         |               |              |
|                                                                                                    | Log file:                                                                                   |                               |                                                                         |               | Browse       |
|                                                                                                    | out-                                                                                        |                               | a contrat                                                               |               | browse       |
|                                                                                                    | Other options:                                                                              | -singlerun -strict -timeout u | -nogui                                                                  | tine and GMO  |              |
|                                                                                                    | Allocate cons                                                                               | ole for the GDB server        | Allocate console for semino                                             | sting and swo |              |
|                                                                                                    | GDB Client Setup                                                                            |                               |                                                                         |               |              |
|                                                                                                    | Executable: \${cross_prefix}gdb\${cross_suffix}                                             |                               |                                                                         |               |              |
|                                                                                                    |                                                                                             |                               |                                                                         |               |              |
| ter matched 12 of 12 items                                                                                                    | -                                                                                           |                               |                                                                         | Revert        | Apply        |
| 2)                                                                                                    |                                                                                             |                               |                                                                         | Debug         | Clos         |

图 47、配置 Debugger

7、启动调试以后,程序入口停止在 main()函数,这时可以按 F6 进行单步运行、F5 可 以进入函数内部跟踪运行。

All and a second a

X